# 캐슬링 모바일 설치 및 사용방법 안내

캐슬링 모바일을 통해 AS신청을 쉽고 빠르게 진행 할 수 있습니다 ※ 모바일앱 설치 및 계약 고객 인증 기간 : 6.5(월) 10:00~6.11(일) 24:00

### < step 01 > 캐슬링 모바일 앱 설치

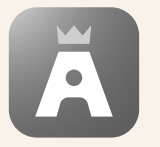

QR코드를 카메라로 스캔하거나 구글플레이, 애플 앱스토어 에서 캐슬링 모바일 검색 후 다운로드 받아 설치, 실행합니다.

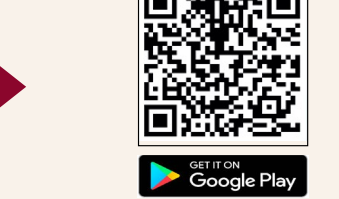

Available on the iPhone App Store

#### < step 02 > 로그인

캐슬링 모바일

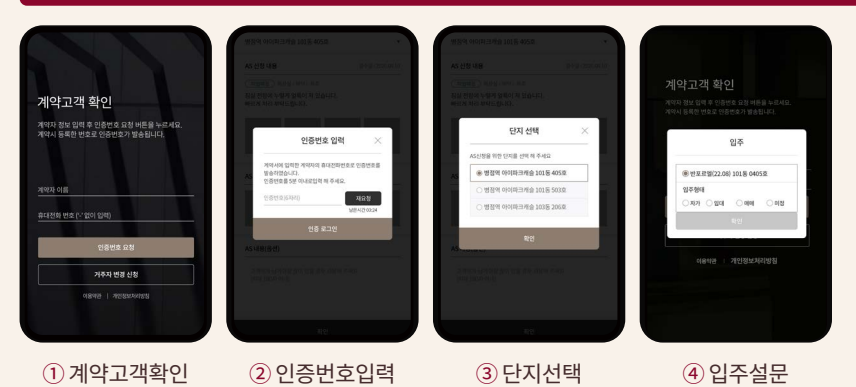

계약고객확인
 이름과 계약서 상의 휴대전화번호를 입력합니다.

- ② 분양계약서상의 휴대전화번호로
   인증번호가 발송되면 해당 번호를 입력하면
   로그인 됩니다.(카톡 또는 문자)
- ③ 분양받은 단지의 동 호수가 표시되고 최초에 로그인 할 단지(동/호)를 선택합니다.
- ④ 선택한 단지(동/호)의 입주설문,
   개인정보활용동의, 고객센터 사용동의등을
   작성 해 주시면 최초 로그인이 마무리 됩니다.

## 〈 step 03 〉 AS접수 : 6.9 (금) 10:00 ~ 6.11(일) 24:00 입주자사전점검 기간만 접수 가능

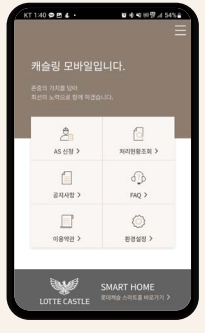

▶ 로그인 후 첫 화면에 AS신청 메뉴를 선택

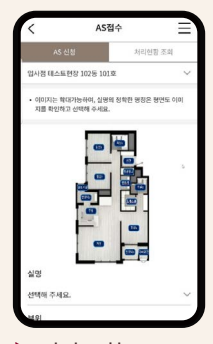

▶ 평면도 참고, 실명 → 부위 → 세부공종 선택

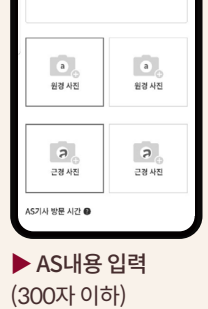

(300자 이하) 원경과 근경 사진을 각1장 이상(최소2장) 촬영

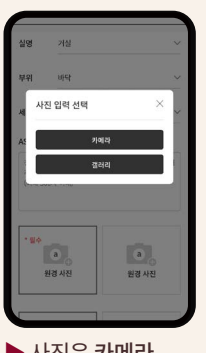

▶ 사진은 카메라 직접 촬영 또는 갤러리에서 촬영된 이미지를 선택

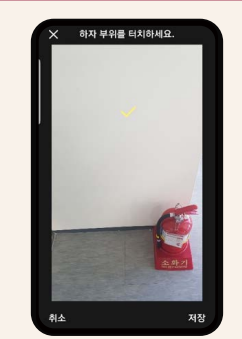

▶ AS부위를 표시 원/근경 사진 모두 저장 AS신청

| AS 신청<br>장동 케슬 퍼스트 101동 101호                 |                              |                          |  |
|----------------------------------------------|------------------------------|--------------------------|--|
|                                              |                              | ~                        |  |
| • AS 신청 내용을 #                                | 1인 하실 수 있습니다                 | Ł.                       |  |
| • 진행 공장별로 진                                  | 형 상황을 확인 하실                  | 수 있습니다.                  |  |
| <ul> <li>신청하신 AS는 신<br/>접수단계로 넣어?</li> </ul> | [청탭에 있을 경우 수<br>안 신청건은 수정이 [ | 정이 가능합니다. 다만,<br>#가능합니다. |  |
| 신청 16                                        | 접수 2                         | 완료 5                     |  |
| 신정                                           |                              | 신창일 2021-01-21           |  |
| 공용욕실1 > 바딕                                   | > 배수구                        | 11                       |  |
| 신형                                           |                              | 신창일 2021-01-21           |  |
| 다용도실 > 천장                                    | > 페인트                        | 11                       |  |
| 신정                                           |                              | 신창일 2021-01-20           |  |
| 다용도실 > 천장 > 천장재                              |                              | 0672 5612                |  |
| 다용도실 > 천장                                    | * 128A                       |                          |  |
| 다용도실 > 천장                                    | 2 USM                        | 신창일 2021-01-20           |  |

▶ AS신청 내역은 처리현황조회탭에서 확인하며, 접수 단계 로 넘어가기 전까지 수정, 삭제 가능

#### ※ 유의사항

- 1. 반드시 앱을 설치 하시고 방문하여 주시기 바랍니다.
- 2. 계약서상에 기입한 성명과 전화번호로만 인증이 가능하며, 가족 등의 일원이 접속을 원하실 경우 계약자의 인증번호를 전달 받아 입력하시면 됩니다.
- 3. 아이폰을 사용하시는 분은 카메라 포맷 설정을 반드시 아래와 같이 변경하여 주시기 바랍니다. 설정>카메라>포맷 '고효율성'→'높은 호환성'으로 변경
- 4. 입주자사전방문 하자접수는 [6.9(금) 10:00~ 6.11(일) 24:00]기간에만 가능합니다.
- 5. 궁금한 사항은 Tel 070-7490-1425로 문의하여 주시기 바랍니다. (상담가능시간 6.5(월) ~6.11(일) / 10:00 ~ 17:00)